## Hướng dẫn cài đặt Hortonworks Sandbox

Bài viết hướng dẫn thực hiện cài đặt Hortonworks Sandbox trên windows sử dụng Oracle VirtualBox

Để sử dụng Hortonworks Sandbox trên Windows bạn phải chuẩn bị những điều sau đây:

- Hosts: Một máy 64-bit với CPU có hỗ trợ ảo hóa
- Host Operating Systems: Windows 7, 8,...
- Có ít nhất 4Gb RAM
- Môi trường máy ảo:
  - + Oracle VirtualBox, phiên bản 4.2 hoặc mới hơn
  - + Download tập tin Hortonworks Sandbox tại: http://hortonworks.com/sandbox.

Tiến hành cài đặt theo các bước sau:

**1.** Cài đặt trên Windows bằng cách sử dụng Oracle VirtualBox Mở trình quản lý Oracle VM VirtualBox

Nhấn đúp vào biểu tượng

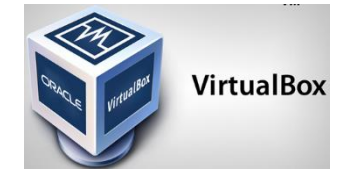

2. Cửa số Oracle VM Virtualization Manager xuất hiện

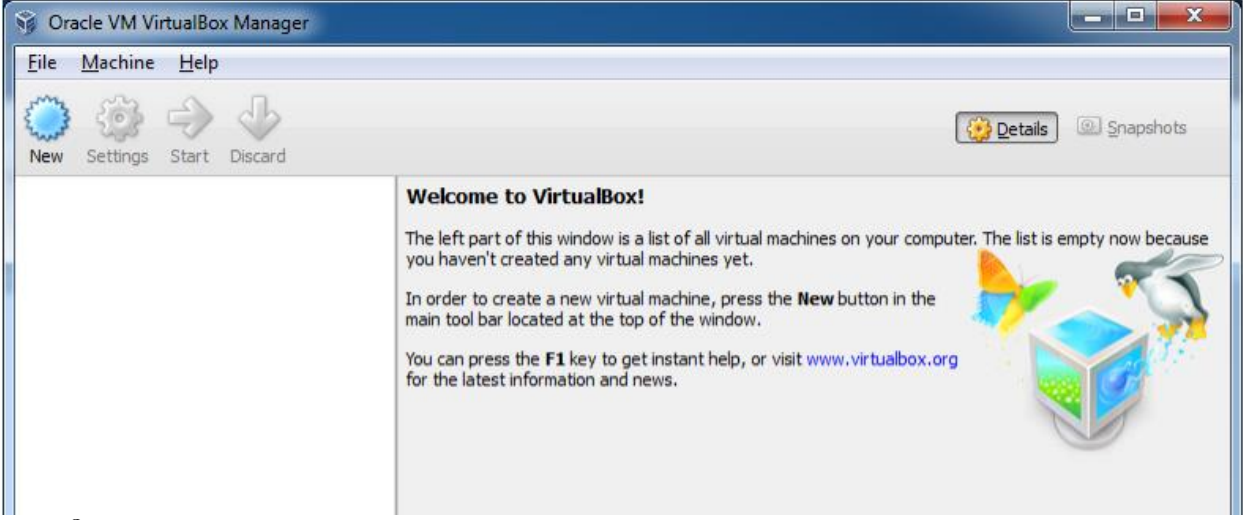

3. Thay đổi lựa chọn Auto-Capture. File-> Preferences và chọn Input trong thanh điều hướng bên trái. Bỏ tùy chọn Auto-Keyboard Capture.

| 🎸 Virt     | tualBox - Set | tings                                                              | x |
|------------|---------------|--------------------------------------------------------------------|---|
|            | General       | Input                                                              |   |
|            | Input         |                                                                    |   |
| 3          | Update        | Host Key: Ctrl                                                     | × |
| 0          | Language      | Auto Capture Keyboard                                              |   |
|            | Display       |                                                                    |   |
| <b>P</b> 1 | Network       |                                                                    |   |
| 🔷          | Extensions    |                                                                    |   |
|            | Proxy         |                                                                    |   |
|            |               |                                                                    |   |
|            |               |                                                                    |   |
|            |               |                                                                    |   |
|            |               |                                                                    |   |
|            |               | Select a settings category from the list on the left-hand side and | 1 |
|            |               | move the mouse over a settings item to get more information.       |   |
|            |               |                                                                    |   |
|            |               |                                                                    |   |
|            |               |                                                                    | , |

4. Import tập tin Sandbox: File-> Import Appliance

| ſ | 😚 Oracle VM VirtualBox Manager |                       |        |  |  |  |
|---|--------------------------------|-----------------------|--------|--|--|--|
|   | File                           | Machine Help          |        |  |  |  |
|   | 3                              | Virtual Media Manager | Ctrl+D |  |  |  |
|   | র                              | Import Appliance      | Ctrl+I |  |  |  |
|   | R                              | Export Appliance      | Ctrl+E |  |  |  |
|   | ő                              | Preferences           | Ctrl+G |  |  |  |
|   | $\checkmark$                   | Exit                  | Ctrl+Q |  |  |  |

5. Cửa sổ Import Virtual Appliance xuất hiện

| Appliance to import                                                                  |                                                                                      |
|--------------------------------------------------------------------------------------|--------------------------------------------------------------------------------------|
| VirtualBox currently supports in<br>(OVF). To continue, select the<br>Open appliance | mporting appliances saved in the Open Virtualization Format<br>file to import below. |
|                                                                                      |                                                                                      |

| Select an appliance to import | 1. A.                                                                                                    | at some                  | <b>X</b>             |
|-------------------------------|----------------------------------------------------------------------------------------------------|--------------------------|----------------------|
|                               | ✓ 4:                                                                                                    | Search Downloads         | Q                    |
| Organize 🔹 New folder         |                                                                                                    | •                        |                      |
| -                             | Name                                                                                                    |                          |                      |
| E                             | <ul> <li>Hortonworks+Sandbox+1.2+1-21-2012-1+VirtualBox</li> <li>Hortonworks+Sandbox+1.2+1-21-2012-1+vmware</li> </ul> |                          |                      |
| + •                           | 8 <b>•</b>                                                                                                    | Open Virtualization Forr | nat (*.o ▼<br>Cancel |

Hãy chắc chắn rằng bạn chọn tập tin Hortonworks Sandbox chính xác -> Click Open -> Click Next.

| Appliance to in                                               | nport                                                       |                                                         |                   | -                                 |             |
|---------------------------------------------------------------|-------------------------------------------------------------|---------------------------------------------------------|-------------------|-----------------------------------|-------------|
| VirtualBox currently<br>(OVF). To continue,<br>Open appliance | supports importin<br>select the file to i<br>rt\Downloads\H | g appliances saved<br>mport below.<br>lortonworks+Sandl | d in the Open Vir | tualization Form<br>2012-1+vmware | at<br>2.ova |
|                                                               |                                                             |                                                         |                   |                                   | -1          |

6. Màn hình cài đặt thiết bị xuất hiện. Bạn có thể phân bổ RAM nhiều hơn so với mặc định để nâng cao hiệu suất.

| These are the virtual machines contained<br>imported VirtualBox machines. You can<br>clicking on the items and disable others | ed in the appliance and the suggested settings<br>change many of the properties shown by doubl<br>using the check boxes below. |  |  |
|----------------------------------------------------------------------------------------------------|----------------------------------------------------------------------------------------------------|--|--|
| Description                                                                                                    | Configuration                                                                                                    |  |  |
| CPU                                                                                                    | 2                                                                                                    |  |  |
| RAM                                                                                                    | 2048 MB                                                                                                    |  |  |
| USB Controller                                                                                                    |                                                                                                    |  |  |
| Sound Card                                                                                                    | ICH AC97                                                                                                    |  |  |
| Network Adapter                                                                                                    | Intel PRO/1000 MT Desktop (82540EM                                                                                             |  |  |
| Network Adapter                                                                                                    | Intel PRO/1000 MT Des Original Value                                                                                           |  |  |
| Hard Disk Controller (IDE)                                                                                                    | PIIX4 HostOnly                                                                                                    |  |  |
| Reinitialize the MAC address of all ne                                                                                        | etwork cards                                                                                                    |  |  |

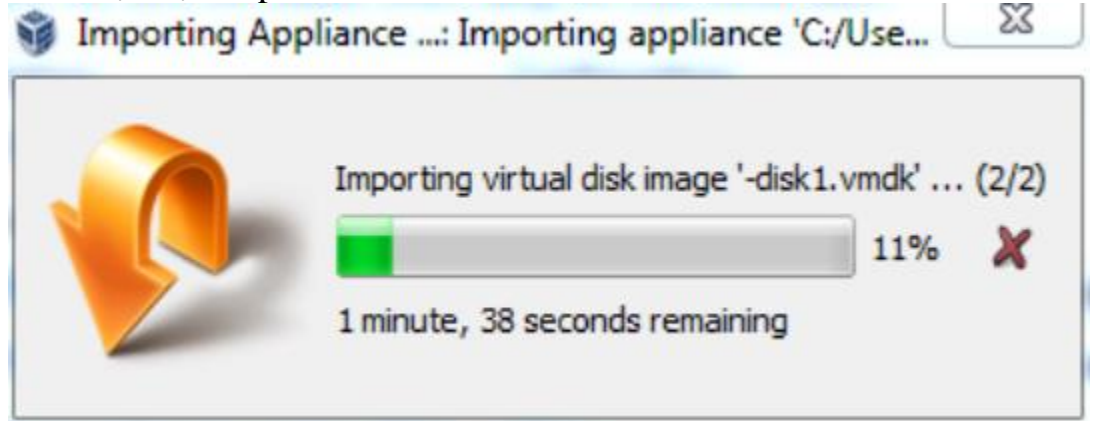

8. Mở Sandbox.

Chọn thiết bị và nhấp vào mủi tên Start màu xanh lá cây. Cửa sổ giao diện điều khiển sẽ mở ra và hiển thị một màn hình thông tin. Nhấn OK để xóa các thông tin trên màn hình.

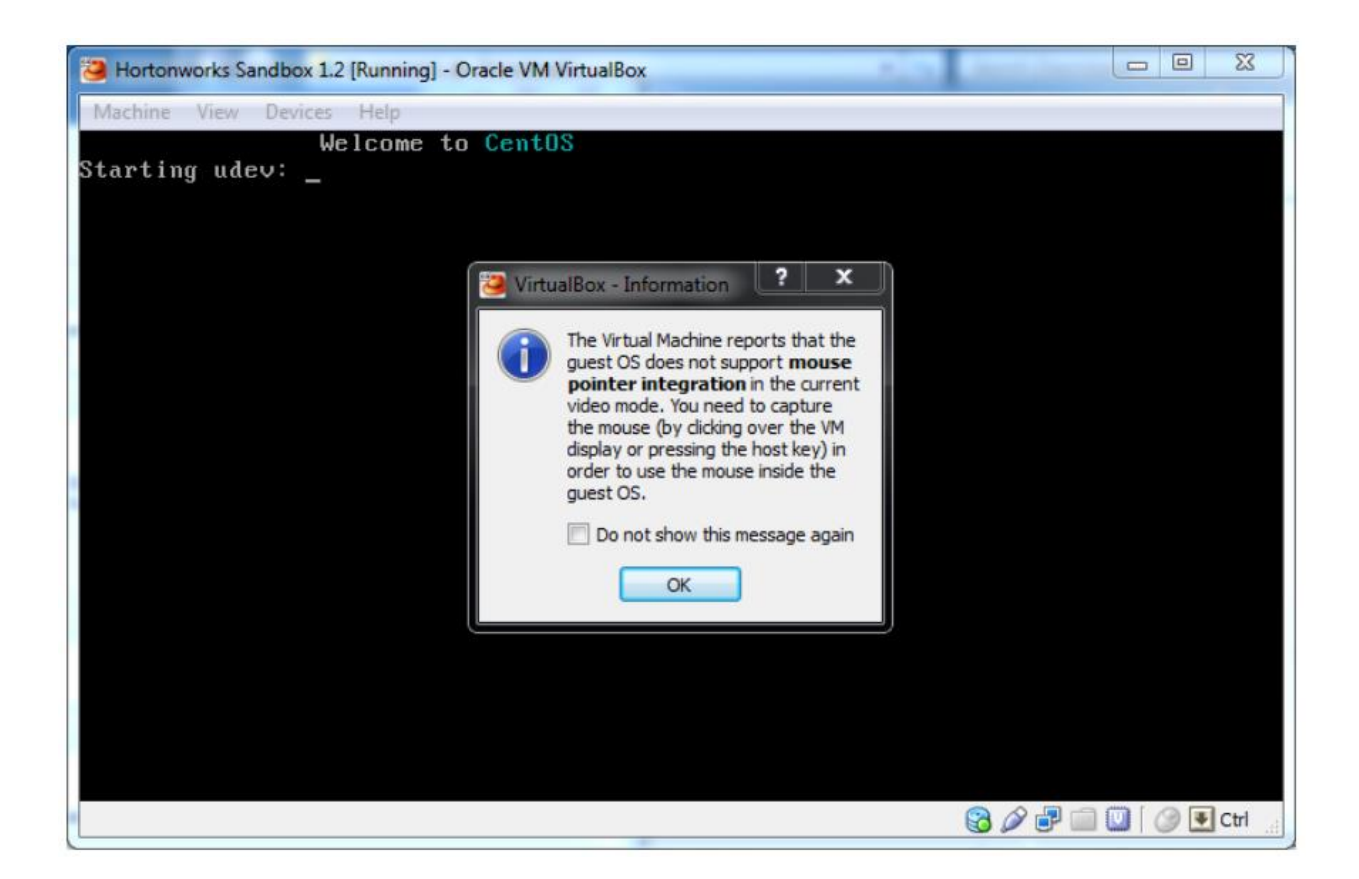

 Đợi máy ảo khởi động lên. Khi quá trình hoàn tất, giao diện điều khiển hiển thị các hướng dẫn đăng nhập Sandbox.

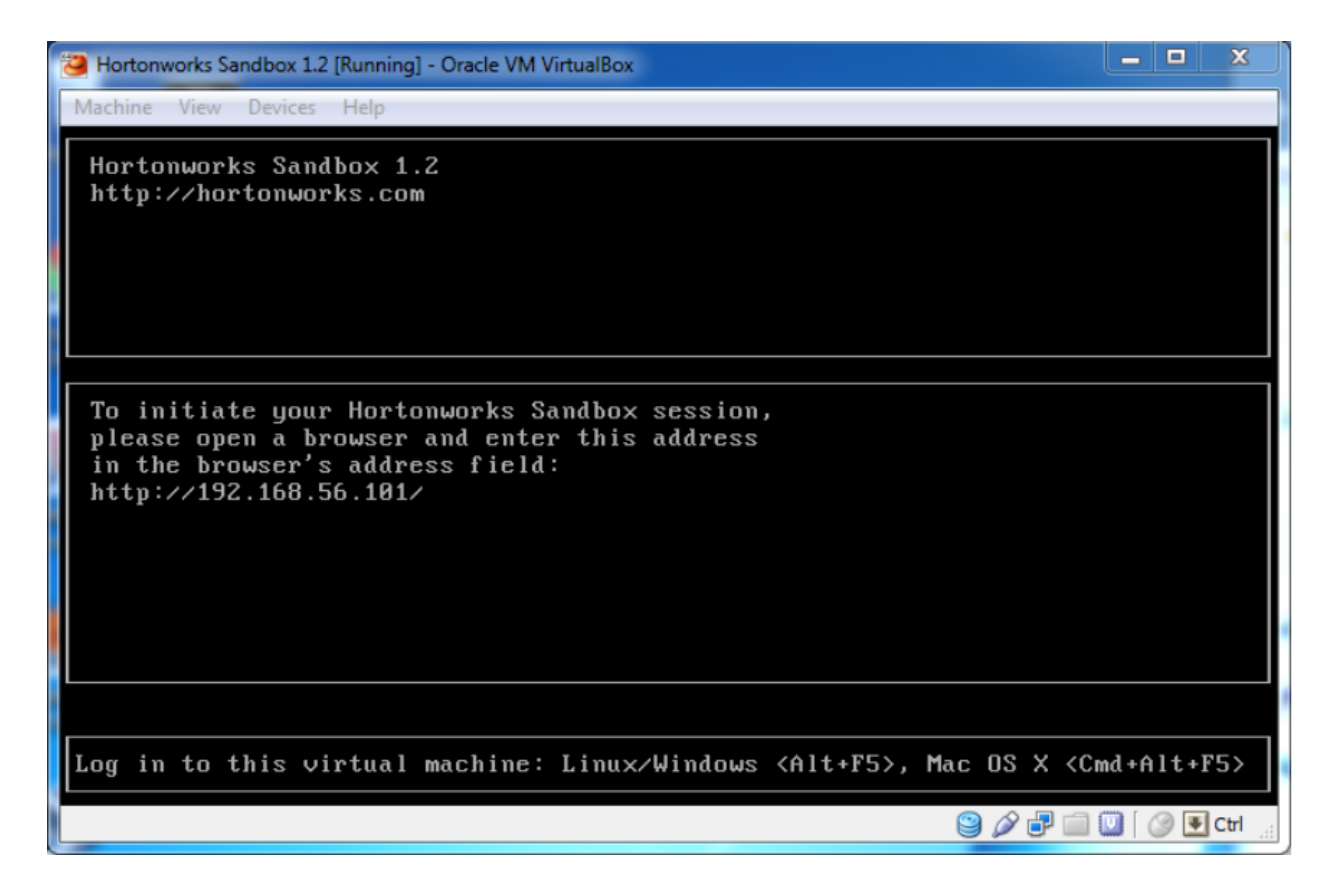

10.Sử dụng trình duyệt trên máy chủ để mở các URL hiển thị trên giao diện điều khiển.

| ← → C 🗋 127.0.0.1:8888                                                                                                    |                                                                                                    |                                                                                                    | 옥 ☆ 🔳 |
|----------------------------------------------------------------------------------------------------|----------------------------------------------------------------------------------------------------|----------------------------------------------------------------------------------------------------|-------|
|                                                                                                    |                                                                                                    | 🕑 🚺 HELP                                                                                                    |       |
| Hortonworks<br>Sandbo                                                                                                    | x                                                                                                    |                                                                                                    |       |
|                                                                                                    |                                                                                                    |                                                                                                    |       |
| Ready to learn HADOOP?<br>Ready to learn HADOOP?<br>Work you way through our sall-<br>poord fubrities, visions and even<br>bous material from Hortpoworks<br>University.<br>START TUTORIALS + | LEARN MORE Need more information about Sandbox? We have a vice for that:      Hortonworks Sandbox Video     Hortonworks Vision for     Hortonworks Vision for     Hortonworks | USE HADOOP<br>Ready for the deep<br>diva?<br>Proceed to the Bindox where you<br>can add your own datasets, connect<br>to your own tooks and apps and play<br>with Hadoop is a fully functional<br>environment.<br>GO TO SANDBOX • |       |
|                                                                                                    | Get Started                                                                                                    | our what Ambari can do for you.                                                                                                    |       |
|                                                                                                    |                                                                                                    |                                                                                                    |       |

Đến đây giao diện Sandbox được hiển thị.